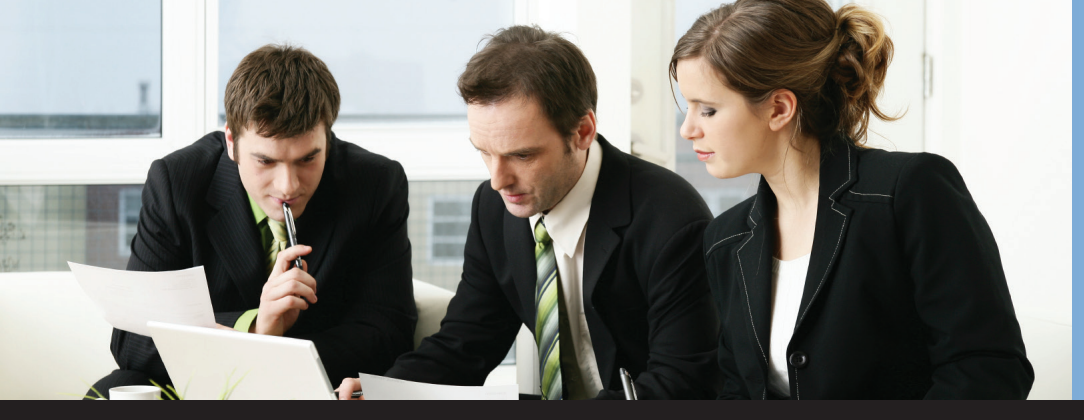

### Introducing flexible allocation methods for Dynamics GP users!

Do you want more flexibility in the allocation methods available in Dynamics GP?

Could you use allocation methods based on fixed amounts, percentages, and unit accounts to better allocate your payables, purchasing, and general ledger entries?

Do you have the same allocation schedules applied to multiple expense accounts but dread having to create multiple fixed allocation accounts in Dynamics GP to handle these transactions?

Do you avoid using fixed allocation accounts in Dynamics GP because you can't lose track of the full invoice amount going to the initial account for audit purposes?

If your answer is YES to any of these, then Paradigm's **Allocation Schedule™** is here to rescue you. You can avoid creating numerous fixed allocation accounts and repeating the same allocation percentages by using Allocation Schedule to streamline your allocation management process. Enhance your allocation options by combining fixed amount based allocations and percentage based allocations until they are fully allocated. All allocations post into the initial user-entered posting account retaining a full audit trail of the total invoice amount before being distributed and posted according to the Allocation Schedule you set up.

Available in AP Distribution, Purchasing Distribution, and GL General Journal.

| Allocation S               | chedu         | les         |                |                | _          | . 🗆  | ×   |
|----------------------------|---------------|-------------|----------------|----------------|------------|------|-----|
| <u>Eile E</u> dit          | <u>T</u> ools | F           | <u>t</u> elp   |                | 4/12/      | 2017 | 7 - |
| 🔚 Save 🛛                   | 💋 Cļ          | ear         | $ \mathbf{X} $ | <u>D</u> elete |            |      | 4   |
| Schedule ID<br>Description | TRAV<br>Trave | 'EL<br>I Al | 2<br>location  | Q              |            |      |     |
| Allocations                |               |             |                |                |            |      |     |
| Tupe                       |               | -           | Amount         |                |            | _    |     |
| Fixed Amoun                | ıt            | -           | Amoun          | L              | \$1.000.00 |      |     |
| Percentage                 |               | •           |                |                | 40.00%     | 1    |     |
| Percentage                 |               | •           |                |                | 60.00%     |      |     |
|                            |               | •           |                |                | 0.00%      |      |     |
|                            |               |             |                |                |            |      |     |
|                            |               |             |                |                |            |      |     |
|                            |               |             |                |                |            | -    |     |
|                            |               | -           |                |                |            | -    |     |
|                            |               |             |                |                |            |      |     |

| <b>Segment Overrides</b><br>Eile <u>E</u> dit <u>I</u> ools <u>H</u> elp | sa Fabrikam, Inc. 4/12/2017                                                                                  | Illustrations of the Segment overrides on each line of the allocation.                                                                                                    |
|--------------------------------------------------------------------------|----------------------------------------------------------------------------------------------------|----------------------------------------------------------------------------------------------------|
| CK<br>Schedule ID<br>Allocation Type<br>Fixed Amount<br>Divertides       | Ele Edit Iools Help                                                                                          | sa Fabrikam, Inc. 4/12/2017                                                                                                    |
| Segment # Segment ID<br>Segment3 V D2                                    | Schedule ID TRAVEL2<br>Allocation Type Percentage<br>Overrides<br>Segment # Segment ID<br>Segment 3 03<br>03 | Ele Edit Iools Help sa Fabrikam, Inc. 4/12/2017  OK  Schedule ID TRAVEL2 Allocation Type Fixed Amount Overrides  Segment # Segment ID Segment 3  02  V V V V V V V V V V V V V V V V V V |

# Allocation Schedule™

for Microsoft Dynamics® GP

### Why Use?

### SAVES TIME

Eliminates the need for multiple fixed allocation accounts with identical allocation percentages by allowing users to setup Allocation Schedules to apply directly to posting accounts in distribution entries.

#### FULL AUDIT TRAIL

Maintains a full audit trail by posting the original pre-allocated amount to the original GL account. The Allocation Schedule then reverses and posts the amount to the appropriate GL accounts.

## STREAMLINES ALLOCATION PROCESS

Streamlines the allocation process with use of flexible allocation schedules combining constant amounts, percentages and unit accounts to allocate expenses across multiple cost centers or other segments with the use of multiple segment overrides.

USER DEFINED

Allocate each distribution account separately by user defined schedules.

### PARADIGM TECHNOLOGY CONSULTING

An ISS Solutions Business Providing comprehensive solutions and services to optimize business processes.

Ph: 609.890.4150 Toll Free: 866.PTC.INFO Langhorne, PA | Allentown, NJ | Allentown, PA www.PTCSolutions.com • Sales@ptcsolutions.com

 
 Microsoft
 Gold Enterprise Resource Planning Gold Cloud Platform

 Partner
 Silver Small and Midmarket Cloud Solutions
 <sup>o</sup> 2022 Paradigm Technology Consulting. All Rights Reserved. Microsoft and Microsoft Dynamics are either registered trademarks or trademarks of Microsoft Corporation. The names of actual companies and products mentioned herein may be the trademarks of their respective owners.

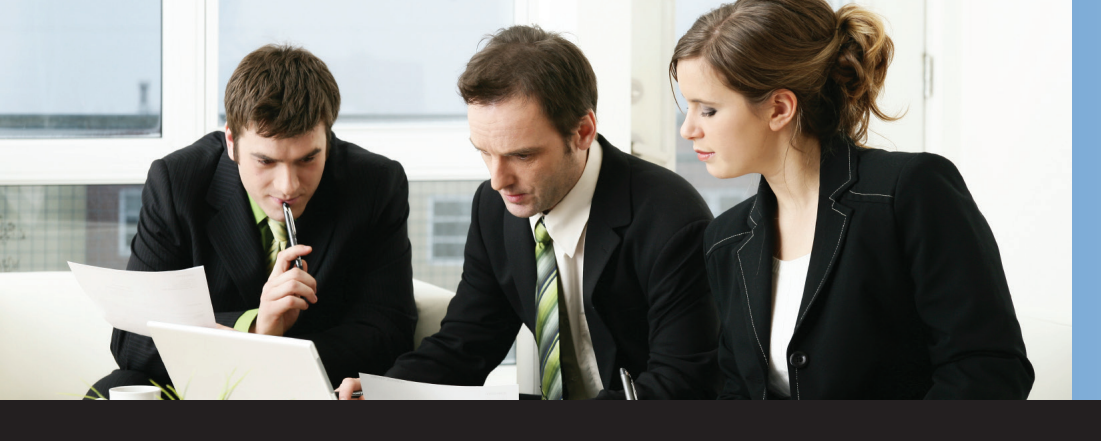

# Allocation Schedule™

for Microsoft Dynamics® GP

In General Transaction Entry, users can generate the allocation by clicking the Additional-Allocate Distributions menu, entering the account, total amount, and allocation ID in the top grid, and clicking on Process. The amounts are removed from the primary account and allocated to the appropriate distribution accounts by the designated percentage or amount in the bottom grid.

The resulting distributions are returned to the General Transaction Entry window.

| ie Edit Tools Help    |                 |                 |                 | 50.1         | aurikani, inc. |
|-----------------------|-----------------|-----------------|-----------------|--------------|----------------|
| Process 🙆 Cancel D    | ocument Type Gl | _ Journal       |                 |              |                |
| ocument Number 3449   |                 | Transaction Amo | unt             | \$0.00       |                |
| ain Accounts          |                 |                 |                 |              |                |
| Account Number        | Q Debit Am      | ount            | Credit Amount   | S            | chedule ID     |
| 000 - 4750 - 01       |                 | \$5,000.0       | 10              | \$0.00 T     | RAVEL2         |
|                       |                 | \$0.1           | n               | \$0.00       |                |
|                       |                 | 40.1            | ~               | \$0.00       |                |
|                       |                 |                 |                 |              |                |
|                       |                 |                 |                 |              |                |
|                       |                 |                 |                 |              |                |
|                       |                 |                 |                 |              |                |
|                       |                 |                 |                 |              |                |
| esulting Distrubtions |                 |                 |                 |              |                |
|                       | -               |                 |                 |              |                |
| Account Number        | Type            | Debit A         | mount *5 000 00 | Liredit Amou | nt ei          |
| 000-4750-01           |                 |                 | \$5,000.00      |              | \$5.00         |
| 000-4750-07           |                 |                 | \$1.000.00      |              | \$3,00         |
| 000 - 41 00 - 02      |                 |                 | \$1,000.00      |              | 5              |
| 000-4750-04           |                 | <b>Y</b>        | 27.00000        |              |                |

|                                                                                          | isaction Entry                                                                                                    |                                                                                                    |                                                                                          |                                                                                                    |                 |                                                      |                                     |
|------------------------------------------------------------------------------------------|----------------------------------------------------------------------------------------------------|----------------------------------------------------------------------------------------------------|------------------------------------------------------------------------------------------|----------------------------------------------------------------------------------------------------|-----------------|------------------------------------------------------|-------------------------------------|
| Eile Edit I                                                                              | ools Options <u>H</u> elp                                                                                                    |                                                                                                    | sa Fabrikam,                                                                             | Inc. 4/12/2017                                                                                                    |                 |                                                      |                                     |
| 🚽 Save 🗙                                                                                 | Delete 🕂 Post 🎒 Print                                                                                                    |                                                                                                    |                                                                                          | °a, 🎒                                                                                                    |                 |                                                      |                                     |
| Voucher No.                                                                              | 000000000000459                                                                                                    | Intercompany Batch IE                                                                                     | )                                                                                        |                                                                                                    |                 |                                                      |                                     |
| Document Type:                                                                           | Invoice -                                                                                                    | Doc. Da                                                                                                   | te 4/12/2017                                                                             |                                                                                                    |                 |                                                      |                                     |
| Description                                                                              |                                                                                                    |                                                                                                    |                                                                                          |                                                                                                    |                 |                                                      |                                     |
| Vendor ID                                                                                | ACETBAVE0001                                                                                                    | Currency ID                                                                                               | Z-US\$                                                                                   |                                                                                                    |                 |                                                      |                                     |
| Name                                                                                     | A Travel Company                                                                                                    | Document Number                                                                                           |                                                                                          |                                                                                                    |                 |                                                      |                                     |
| Address ID                                                                               | PBIMABY Q                                                                                                    | P 0 Number                                                                                                |                                                                                          |                                                                                                    |                 |                                                      |                                     |
| Bemit-To ID                                                                              | REMIT TO Q                                                                                                    | Shipping Method                                                                                           | OVERNIGHT                                                                                | Q                                                                                                    |                 |                                                      |                                     |
|                                                                                          |                                                                                                    |                                                                                                    |                                                                                          |                                                                                                    |                 |                                                      |                                     |
| Payment Terms                                                                            | Net 30                                                                                                    | Tax Schedule ID                                                                                           | COMPANYPUR                                                                               | Q →                                                                                                    |                 |                                                      |                                     |
| Payment Terms Purchases Trade Discount                                                   | Net 30 Q →                                                                                                    | Tax Schedule ID<br>1099 Amount<br>Cash                                                                    | COMPANYPUR                                                                               | (2) →<br>\$0.00 ÷<br>\$0.00 →                                                                                                   |                 |                                                      |                                     |
| Payment Terms<br>Purchases<br>Trade Discount<br>Freight                                  | Net 30         Q →           \$6,000.00         \$0.00           \$0.00         \$0.00                                                                                                    | Tax Schedule ID 1099 Amount Cash Check                                                                    | COMPANYPUR                                                                               | (2) →<br>\$0.00 ÷<br>\$0.00 →<br>\$0.00 →                                                                                       |                 |                                                      |                                     |
| Payment Terms<br>Purchases<br>Trade Discount<br>Freight<br>Miscellaneous                 | Net 30         →           \$6,000.00         \$0.00           \$0.00         \$0.00           \$0.00         \$0.00                                                                                                    | Tax Schedule ID 1039 Amount Cash Check Credit Card                                                        | COMPANYPUR                                                                               | \$0.00 ÷<br>\$0.00 ÷<br>\$0.00 →<br>\$0.00 →                                                                                    | ition           |                                                      |                                     |
| Purchases<br>Trade Discount<br>Freight<br>Miscellaneous<br>Tax                           | Net 30         Q →           \$5.000.00         \$0.00           \$0.00         \$0.00           \$0.00         \$0.00           \$0.00         \$0.00                                                                                                    | Tax Schedule ID<br>1099 Amount<br>Cash<br>Check<br>Credit Card<br>Terms Disc Taken                        | COMPANYPUR                                                                               | \$0.00 ∻<br>\$0.00 →<br>\$0.00 →<br>soction Entry Distribu                                                                      | ition<br>Helo   | _                                                    | sa Fabrik                           |
| Payment Terms<br>Purchases<br>Trade Discount<br>Freight<br>Miscellaneous<br>Tax<br>Total | Net 30         ↓ ⇒           \$5,000.00         \$0.00           \$0.00         \$0.00           \$0.00         \$0.00           \$0.00         \$0.00           \$0.00         \$0.00           \$0.00         \$0.00                                                                      | Tax Schedule ID<br>1099 Amount<br>Cash<br>Check<br>Credit Card<br>Terms Disc Taken<br>On Account          | COMPANYPUR                                                                               | \$0.00 ÷<br>\$0.00 ÷<br>\$0.00 ÷<br>\$0.00 ÷                                                                                    | ition<br>Help   |                                                      | sa Fabrika                          |
| Pavment Terms Purchases Trade Discount Freight Miscellaneous Tax Total                   | Net 30         →           \$\$6,000.00         \$0.00           \$\$0.00         \$0.00           \$\$0.00         \$\$0.00           \$\$0.00         \$\$0.00           \$\$\$0.00         \$\$\$0.00           \$\$\$\$\$\$\$\$\$\$\$\$\$\$\$\$\$\$\$\$\$\$\$\$\$\$\$\$\$\$\$\$\$\$\$\$ | Tax Schedule ID<br>1999 Amount<br>Cash<br>Check<br>Credit Card<br>Terms Disc Taken<br>On Account          | COMPANYPUR                                                                               | SO 00 ÷<br>SO 00 ÷<br>SO 00 ÷<br>So 00 ÷<br>Soction Entry Distribu<br>Acce TRAVE0001                                            | ition<br>Help   | Voucher Number                                       | sa Fabrik                           |
| Payment Terms Purchases Trade Discount Freight Miscellaneous Tax Total                   | Net 30                                                                                                    | Tax Schedule ID<br>1099 Amount<br>Cash<br>Dheck<br>Credit Card<br>Terms Disc Taken<br>On Account<br>Apply | COMPANYPUR  Payables Trans Ele Edit Ioc Vendor ID Vendor ID Vendor Name                  | SO 00 ÷<br>SO 00 ÷<br>SO 00 ÷<br>So 00 ÷<br>Soction Entry Distribu<br>As Yew Additional<br>ACETRAVE0001<br>A Travel Company     | ition<br>Help   | Voucher Number<br>Document Type                      | sa Fabrik<br>0000000000<br>Invoice  |
| Payment Terms Purchases Trade Discount Freight Miscellaneous Tax Total                   | Net 30         2 →           \$5,000.00         \$0.00           \$0.00         \$0.00           \$0.00         \$0.00           \$5,000.00         \$0.00           \$5,000.00         \$0.00                                                                                              | Tax Schedule ID 1099 Amount Cash Check Credit Card Terms Disc Taken On Account Apply                      | COMPANYPUR<br>Payables Trans<br>Elle Edit Toc<br>Vendor ID<br>Vendor Name<br>Currency ID | \$0.00 ÷<br>\$0.00 ÷<br>\$0.00 ÷<br>saction Entry Distribu<br>Als View Additional<br>ACETRAVECOOT<br>A Travel Company<br>Z-US\$ | ition<br>I Help | Voucher Number<br>Document Type<br>Functional Amount | sa Fabrika<br>0000000000<br>Invoice |

In Payables Transaction Entry, users can generate the allocation by clicking the Distributions button and then the Additional-Allocate Distributions menu. The entry is similar to that of the General Transaction Entry. When the Process button is clicked, the resulting distribution is returned to the Payables Transaction Entry Distribution window ready to be posted.

| Co. ID         | Account         | <u>_</u> 22Q → | Туре               |   | Debit             | Credit             | 3  |
|----------------|-----------------|----------------|--------------------|---|-------------------|--------------------|----|
| Description    |                 |                |                    |   | Originating Debit | Originating Credit |    |
| Distribution R | leference       |                |                    |   |                   | Corresp. Co. ID    | r. |
|                | 000 - 4750 - 01 |                | PURCH              | • | \$6,000.00        | \$0.00             | 1  |
|                | 000 - 4750 - 01 |                | PURCH              | • | \$0.00            | \$6,000.00         | ĵ. |
|                | 000 - 4750 - 02 |                | PURCH              | - | \$1,000.00        | \$0.00             | ĵ. |
|                | 000-4750-04     |                | PURCH              | - | \$3,000.00        | \$0.00             | ĵ. |
|                | 000-4750-03     |                | PURCH              | • | \$2,000.00        | \$0.00             | Ĵ  |
|                | 000-2100-00     |                | PAY                | • | \$0.00            | \$6,000.00         | ĵ. |
|                |                 |                |                    | • | \$0.00            | \$0.00             | j  |
|                |                 |                |                    |   |                   |                    | -  |
|                |                 | Function       | al Totals          |   | \$12,000.00       | \$12,000.00        | ſ  |
| <u>R</u> ates  |                 | Originatir     | Originating Totals |   | \$0.00            | \$0.00             |    |

\$6.000.00

### Other PTC Enhancements for Dynamics GP Available

Aging Pivot Table Reports<sup>™</sup> Chargeback System<sup>™</sup> G/L Import w/Analytical Accounting<sup>™</sup> iMIS Bridge<sup>™</sup> Lot Profitability Tracking<sup>™</sup> Order Acknowledgements<sup>™</sup> POP Enhanced Posting Flows<sup>™</sup> POP Line Item Notes<sup>™</sup> POP User Defined Fields<sup>™</sup> SOP Enhanced Posting Flows<sup>™</sup> SOP Line Item Notes<sup>™</sup> Vendor Address Contacts<sup>™</sup> Vendor Deposits<sup>™</sup>

For additional information on these or other PTC Enhancements for Dynamics GP, please contact our Sales Department.

### PARADIGM TECHNOLOGY CONSULTING

An ISS Solutions Business Providing comprehensive solutions and services to optimize business processes.

Ph: 609.890.4150 Toll Free: 866.PTC.INFO Langhorne, PA | Allentown, NJ | Allentown, PA www.PTCSolutions.com • Sales@ptcsolutions.com

 
 Microsoft
 Gold Enterprise Resource Planning Gold Cloud Platform

 Partner
 Silver Small and Midmarket Cloud Solutions
 <sup>e</sup> 2022 Paradigm Technology Consulting. All Rights Reserved. Microsoft and Microsoft Dynamics are either registered trademarks or trademarks of Microsoft Corporation. The names of actual companies and products mentioned herein may be the trademarks of their respective owners.